# ナビゲーション の操作

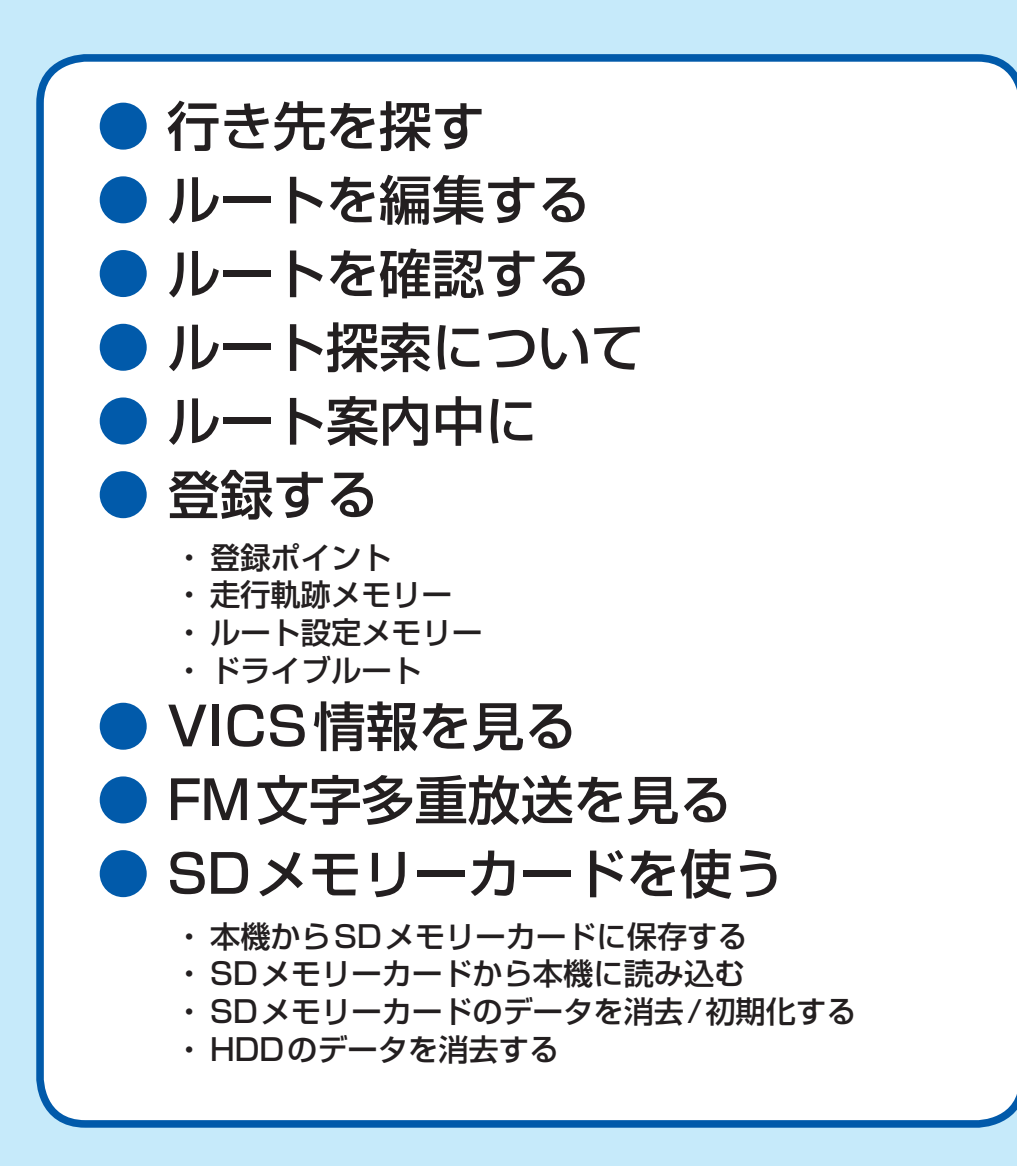

# 行き先までのルートを作るには

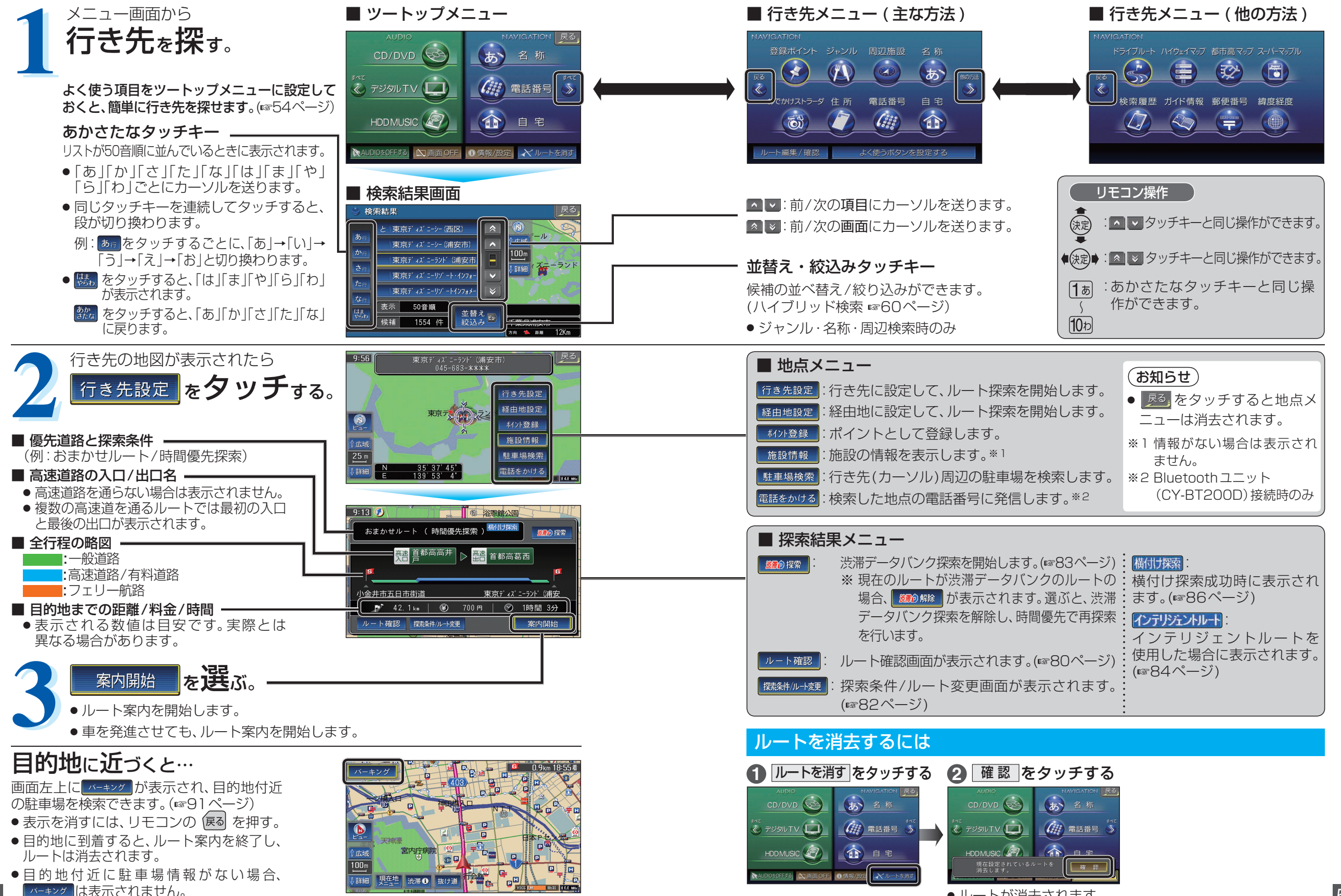

●ルートが消去されます。

ナビゲーション
行き先までのルートを作るには

# 登録ポイントから探す

登録ポイントのリストから行き先を選べます。 ● 地点を登録してください。(☞94ページ)

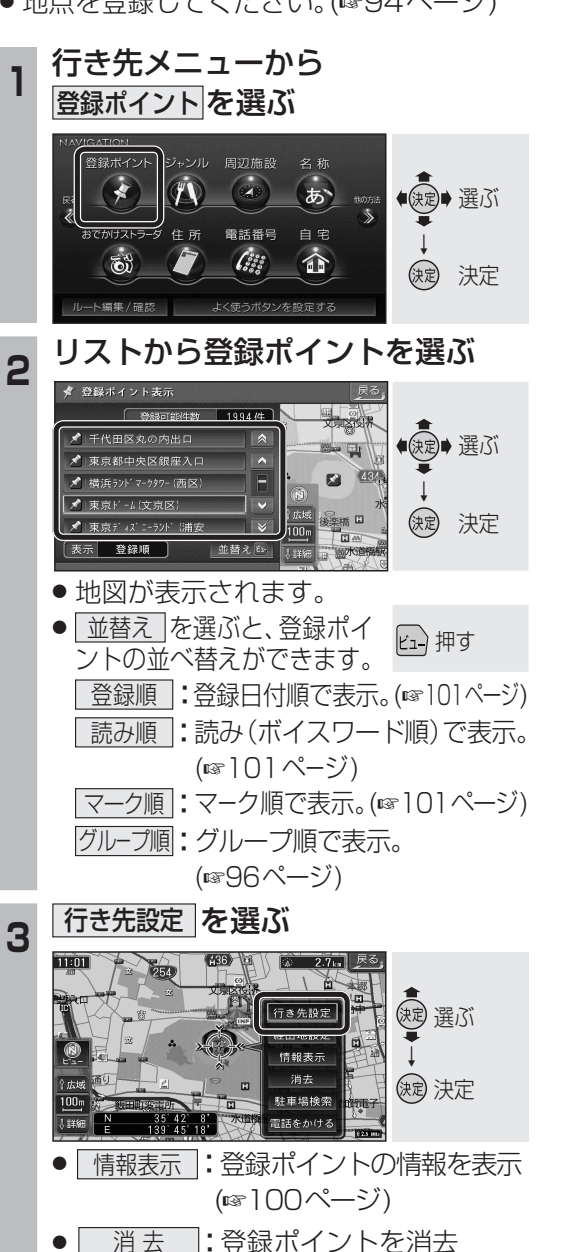

#### 先を探します。(112260ページ:ジャンルー覧表) 行き先メニューから ジャンル を選ぶ (d) ● 決定● 選ぶ 】 雷話番号 白 宇 (::: 63 17 決定 決定 -ト編集/確認 よく使うボタンを設定する 「施設分類名」を選ぶ (例:見る・游ぶ) お気に入り 交通機関 自動車関連 見る・遊ぶ 食べる・飲れ 決定 決定 泊まる スポーツ施設 ● 説明 を選ぶと、代表的な 施設ジャンルの一覧が表示 されます。 3 「施設ジャンル」を選ぶ (例:遊園地) ンル 見る・遊 公営ギャンブル ● 実ご 選ぶ 缺 決定 リストを表示させる順番または 絞り込みの方法を選ぶ

公共施設などジャンルから施設を絞り込んで行き

ジャンルで探す

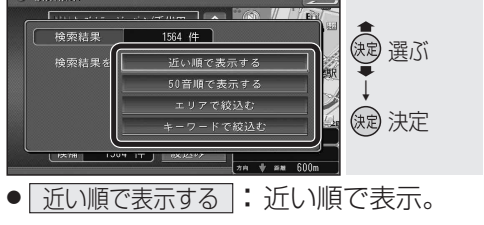

- 50音順で表示する: 50音順で表示。
- エリアで絞込む : 絞り込むエリアを 選んでください。

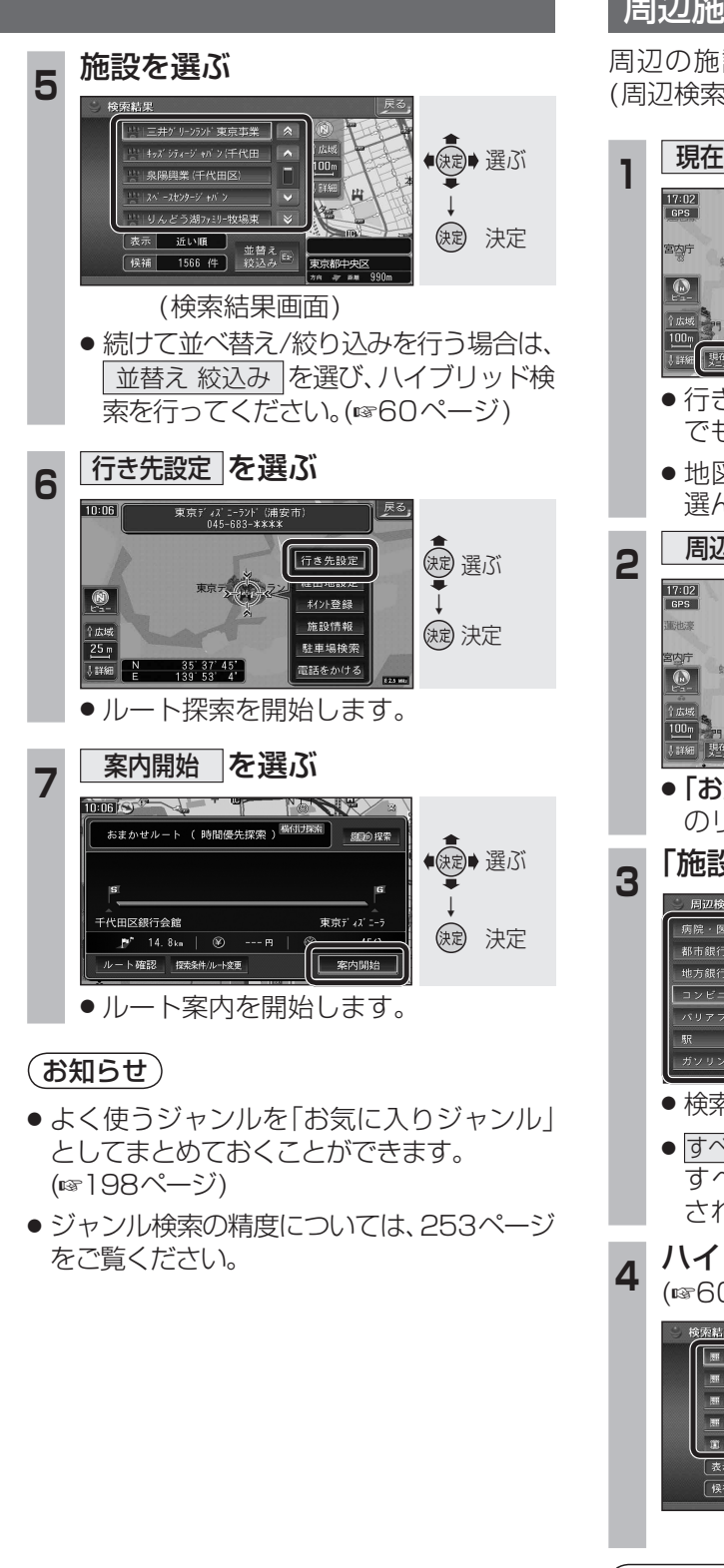

# 周辺施設から探す

周辺の施設を最大100件まで検索します。 (周辺検索)(☞260ページ:ジャンルー覧表)

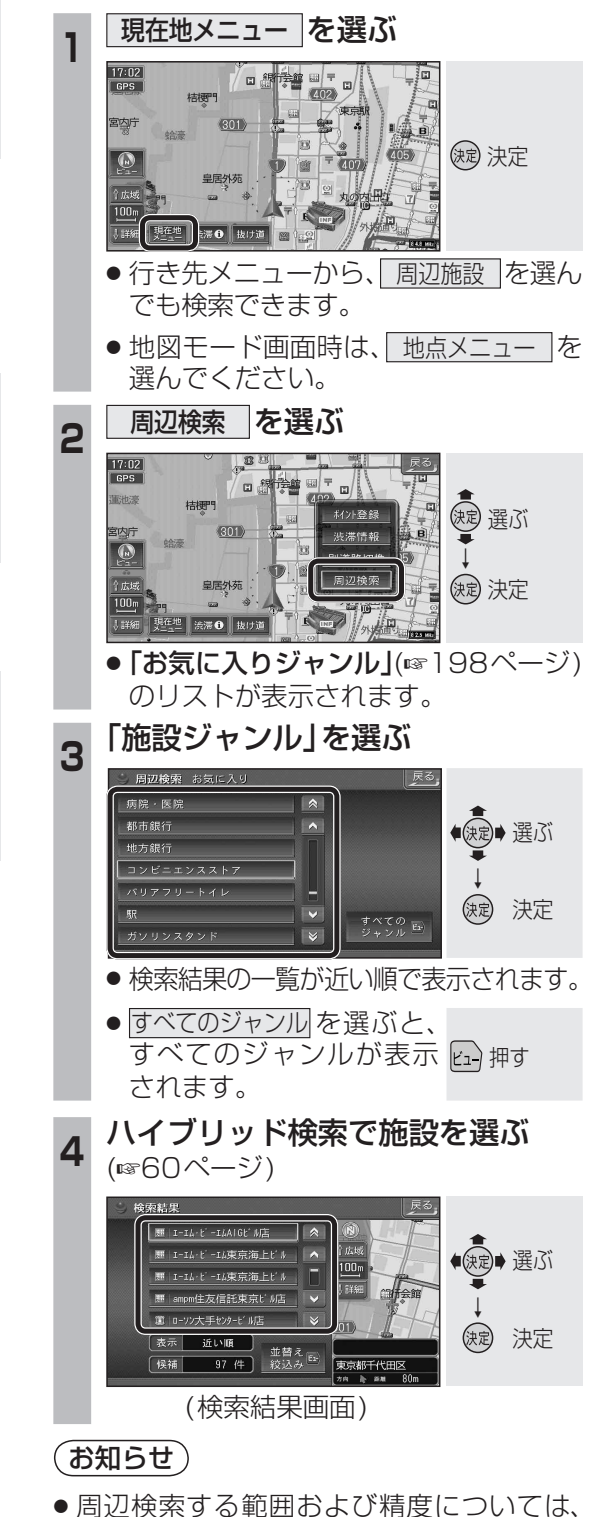

253ページをご覧ください。

Δ

案内開始を選ぶ

ルート案内を開始します。

**周日**句 探索

東京ドーム(文京区

室内間

(決定)→選ぶ

(決定)決定

おまかせルート ( 時間優先探索 ) 横付け探索

👂 4. 2km | 🛞 --- 🖻

レート確認 探索条件/ルート変更

代田区皇居外苑

#### 名称(施設名)で探す 施設の名称を入力して行き先を探します。 行き先メニューから名称を選ぶ \* 1 @ ● 建ご あ おでかけストラーダ 住所 電話番号 (:::: 63 決定 決定 ート編集/確認 よく使うボタンを設定する 名称を入力して検索を選ぶ 2 ある称入っ でぃずに・ (決定)●選ぶ ]借 [ 検索 ] ND 壶 みひにちしき ()定 決定 ろよもほのとそ ● 入力された名称の施設が検索されます。 リモコンの数字キーでも文字を入力 できます。(☞224ページ) ● 履歴 を選ぶと、過去に検索した名称 の一覧表が表示されます。(最大5件) ● AND を選ぶと、複数のキーワード (最大6つ)から検索できます。 (まかせてサーチ) 結果を表示するを選ぶ ある称入 でいずに・ 90件 振强 AND - 履歴 一覧 修正 ●決定● 選ぶ 2 90 件が見つかりました。 検索結果を一覧表示しますか? ()定) 決定 結果を表示する入力を続ける ●検索結果の一覧が近い順で表示されます。 ハイブリッド検索で施設を選ぶ(187 右記) Δ リゾート・チケットセ (決定) 選ぶ は市公演事 3 決定 決定 表示 近い頃 <u>並替え</u> 90 件 校込み<sup>ED</sup> (検索結果画面)

(お知らせ)

● 「゛」、「°」および小文字は、清音の大文字 と同じとみなされます。 例:「ぶ」「ぷ」は「ふ」、「っ」は「つ」とみなされます。

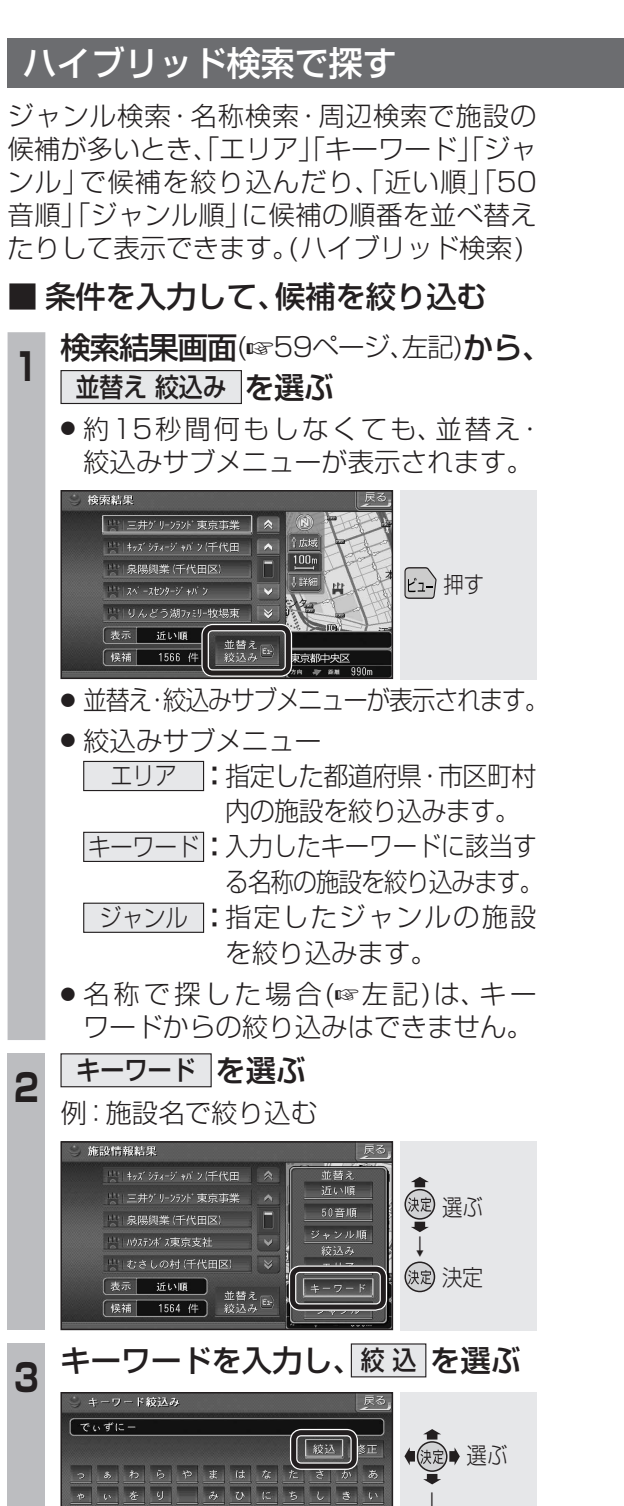

缺定 決定

おろよもほのとそこま

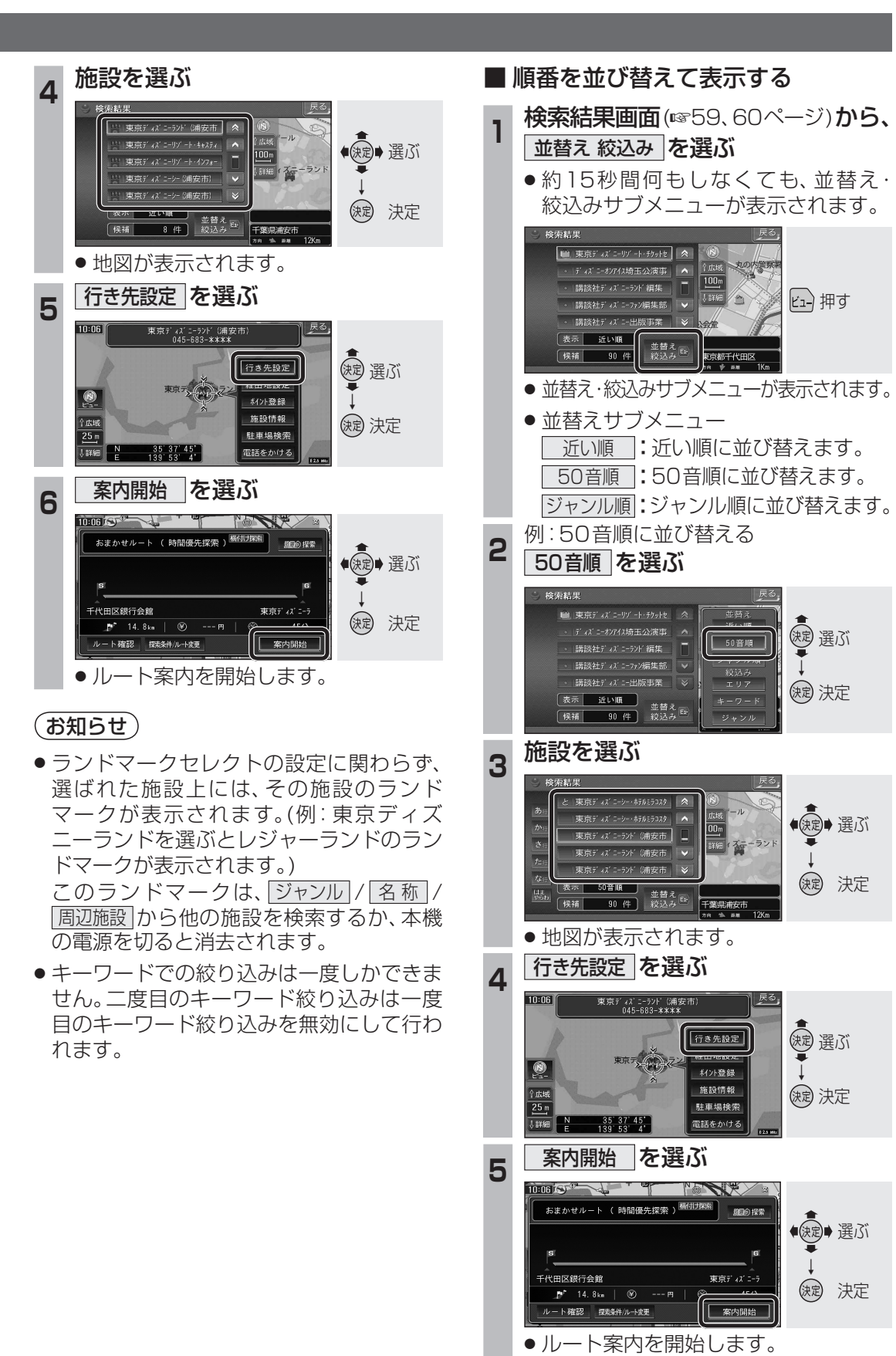

(決定)
 ) 選ぶ

(決定) 決定

● 課 ● 選ぶ

(決定) 決定

## おでかけストラーダとは

パソコンで、当社サイト(CLUB \* Strada)からおでかけスポットやおでかけプランをダウン ロードし、本機で利用できます。

●おでかけスポット

おすすめの施設の詳細情報·写真・バーコード(QRコード)などを添付した地点情報です。

●おでかけプラン

おでかけスポットを目的地・経由地にしたドライブコースのデータです。

- おでかけプランナー………お好みで、おでかけスポットを巡るおでかけプランを編集できます。
- おすすめおでかけプラン…事務局がおすすめするおでかけプランです。

おでかけストラーダのサービスを利用するには、当社サイトにアクセスし、必ずカーナビ 進 ユーザー登録をしてください。

- URL: http://panasonic.ip/car/fan/index.html
- 付属の「仮保証書兼ユーザー登録ハガキ」でカーナビユーザー登録を行った場合も、サイトから のカーナビユーザー登録が別途必要です。詳しくは、サイトの案内をご覧ください。

#### お知らせ

●おでかけストラーダ以外のCLUB\*Stradaのサービスを利用するには、CLUB\*Stradaの会員登録 (無料)が必要です。詳しくは、サイトの案内をご覧ください。

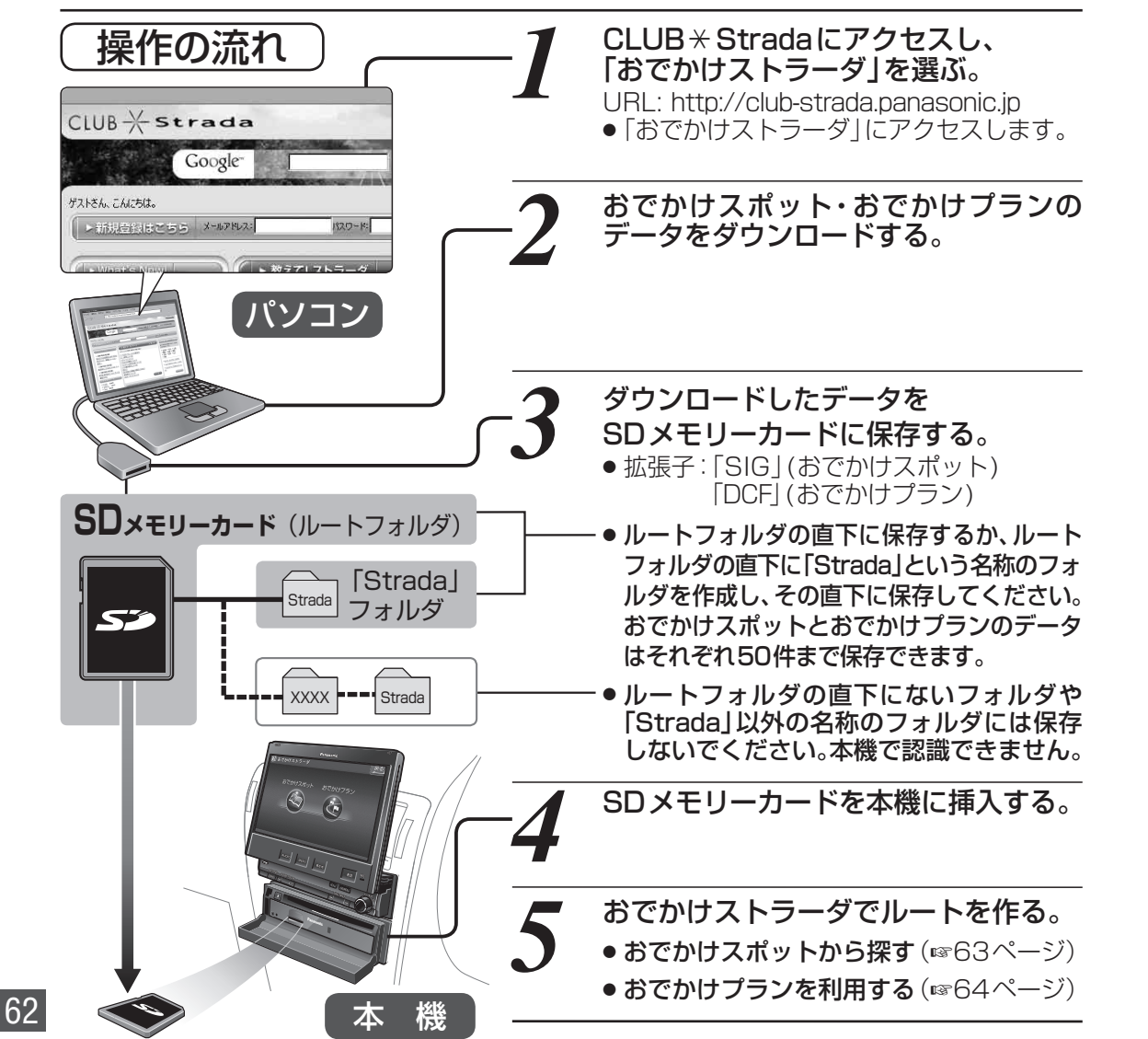

## おでかけスポットから探す(おでかけストラーダ)

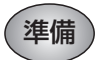

おでかけスポットのデータを、SDメモリーカードに 保存して本機に挿入してください。(1862ページ)

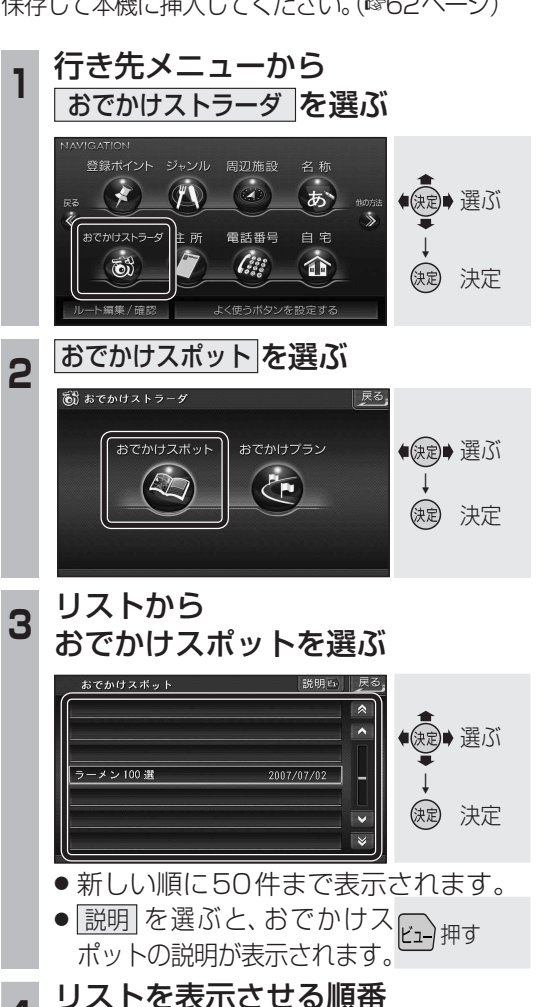

または絞り込みの方法を選ぶ

近い順で表示する

50音順で表示する

エリアで絞込む

キーワードで絞込ま

● 近い順で表示する : 近い順で表示。

● 50音順で表示する:50音順で表示。

● エリアで絞込む : 絞り込むエリアを

● キーワードで絞込む: 絞り込むキーワード

11 件 の施設

歳 選ぶ

() 決定

選んでください。

を入力してください。

#### 施設を選ぶ 5

かけてボット ラーメン

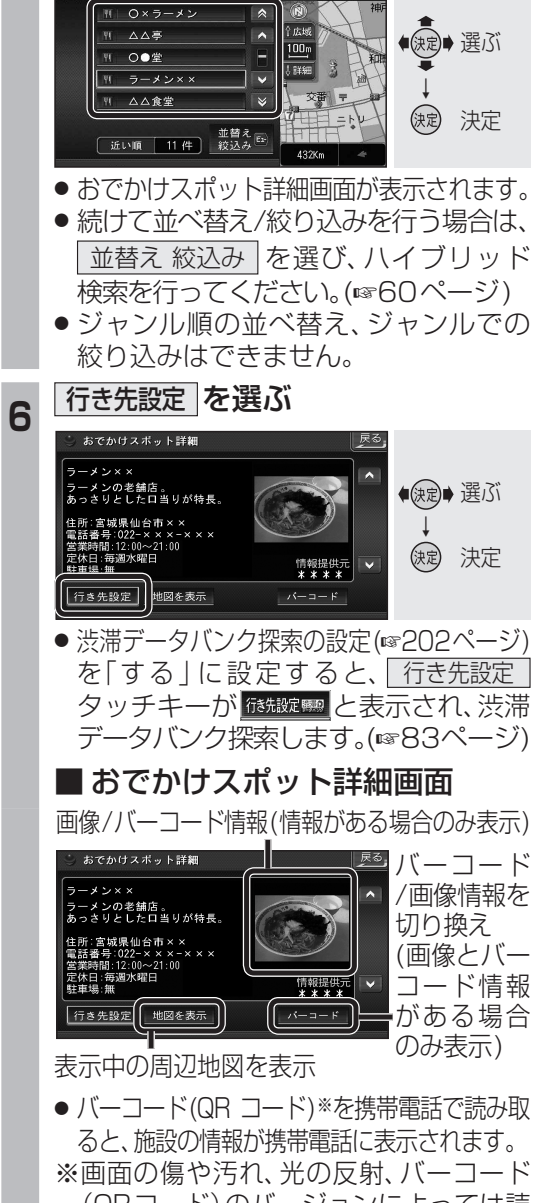

- (QRコード)のバージョンによっては読 み取れない場合があります。
- 「へ」で前/次の施設を表示します。

#### 案内開始を選ぶ

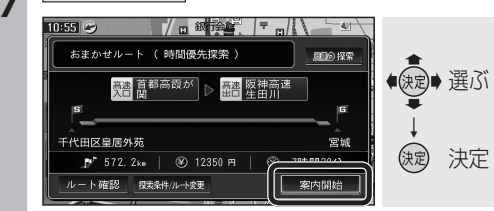

ルート案内を開始します。

ナビゲーション 行き先を探す

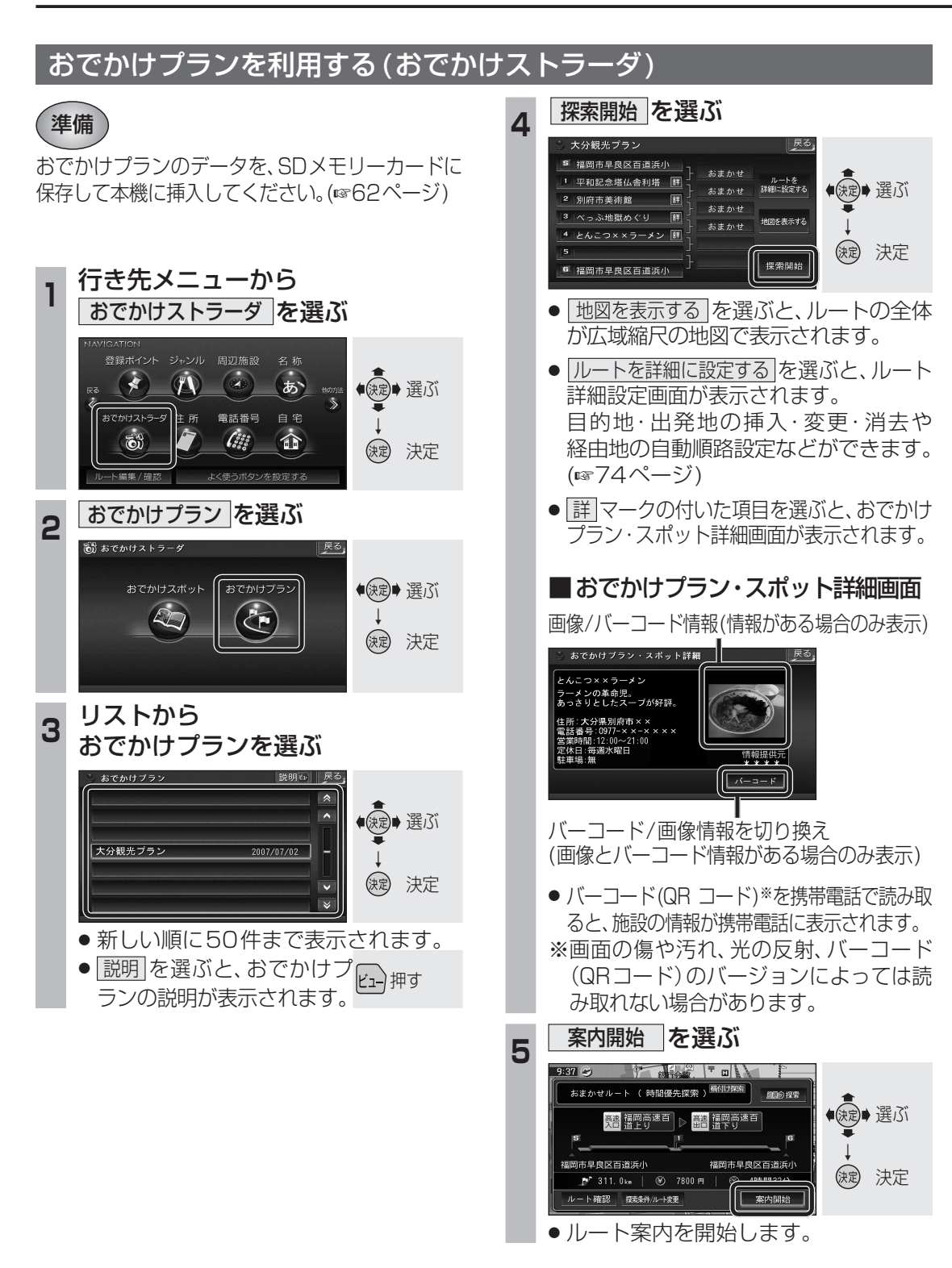

#### 住所で探す 住所から行き先を探します。 丁目、番地、号を入力し、 行き先メニューから 5 住所を選ぶ 完了を選ぶ 丁目·番地·号 東京都武蔵野市吉祥寺本町 の入力 🔊 🕢 🔊 () () (1 - 1 - 1)**1**あ~10わ※ /住所 電話番号 自宅 数字の入力 4 5 6 (\*\*\* 63 F 8 9 **11**\*): (決定) 決定 「一」の入力 - 人類性 / 昭 ● 丁目 · 番地 · 号は 「ー」 で区切っ [完了]を選ぶ 県名・都市名(政令指定都市名)を 2 てください。 選ぶ ●丁目·番地·号が部分的に<sup>響選ぶ</sup> しかわからないときは、 し島根県 主要部を表示を選ぶと、その、実法 ● 決定● 選ぶ ち「千葉県 千葉市 地域の地図を表示します。 と東京都 ※リモコンで[0]を入力する 東京: (決定) 決定 徳島県 ときは、1070を押す。 栃木県 M 行き先設定を選ぶ 市区町村を選ぶ 6 3 🎽 住所 東京都 3:03 東京都武蔵野市吉祥寺本町1丁目1番1号 み瑞穂町 ● (決定)● 選ぶ 健康 選ぶ 三宅島三宅村 す: 武蔵野市 駐車場検索 ()定 決定 **主律主要** (決定)決定 主東京都主要部 あ青ヶ島村 35' 42' 1' 丁目·番地·号の入力のしかたや地点 市区町村のあとに、大字または小字を によっては、正確に検索できないこ 選ぶ場合があります。 とがあります。そのときは、 戻る を 町名を選ぶ 選んで地点メニューを消し、もう Δ 🎽 住所 東京都武蔵野 一度 戻る を 選んで 手順5 に 戻り、 き」吉祥寺東町 ●●●●○○○○○○○○○○○○○○○○○○○○○○○○○○○○○○○○○○○○○○○○○○○○○○○○○○○○○○○○○○○○○○○○○○○○○○○○○○○○○○○○○○○○○○○○○○○○○○○○○○○○○○○○○○○○○○○○○○○○○○○○○○○○○○○○○○○○○○○○○○○○○○○○○○○○○○○○○○○○○○○○○○○○○○○○○○○○○○○○○○○○○○○○○○○○○○○○○○○○○○○○</li リストから選ぶを選びリストから工 吉祥寺本町 吉祥寺南田 前淮欧朝 目・番地・号を選択してください。 境南町 御殿」 決定 決定 7 案内開始を選ぶ 0:13 👄 ●住所が部分的にしかわからないとき おまかせルート ( 時間優先探索 ) 周期の 探索 ● 建二 選ぶ は、〇〇主要部を選ぶと、その地域の 地図を表示します。 -F代田区皇居外苑 缺定 決定 19.3km | ⊗) ---⊞ ルート確認 探索条件/ルート変更 案内開始 ●ルート案内を開始します。

64

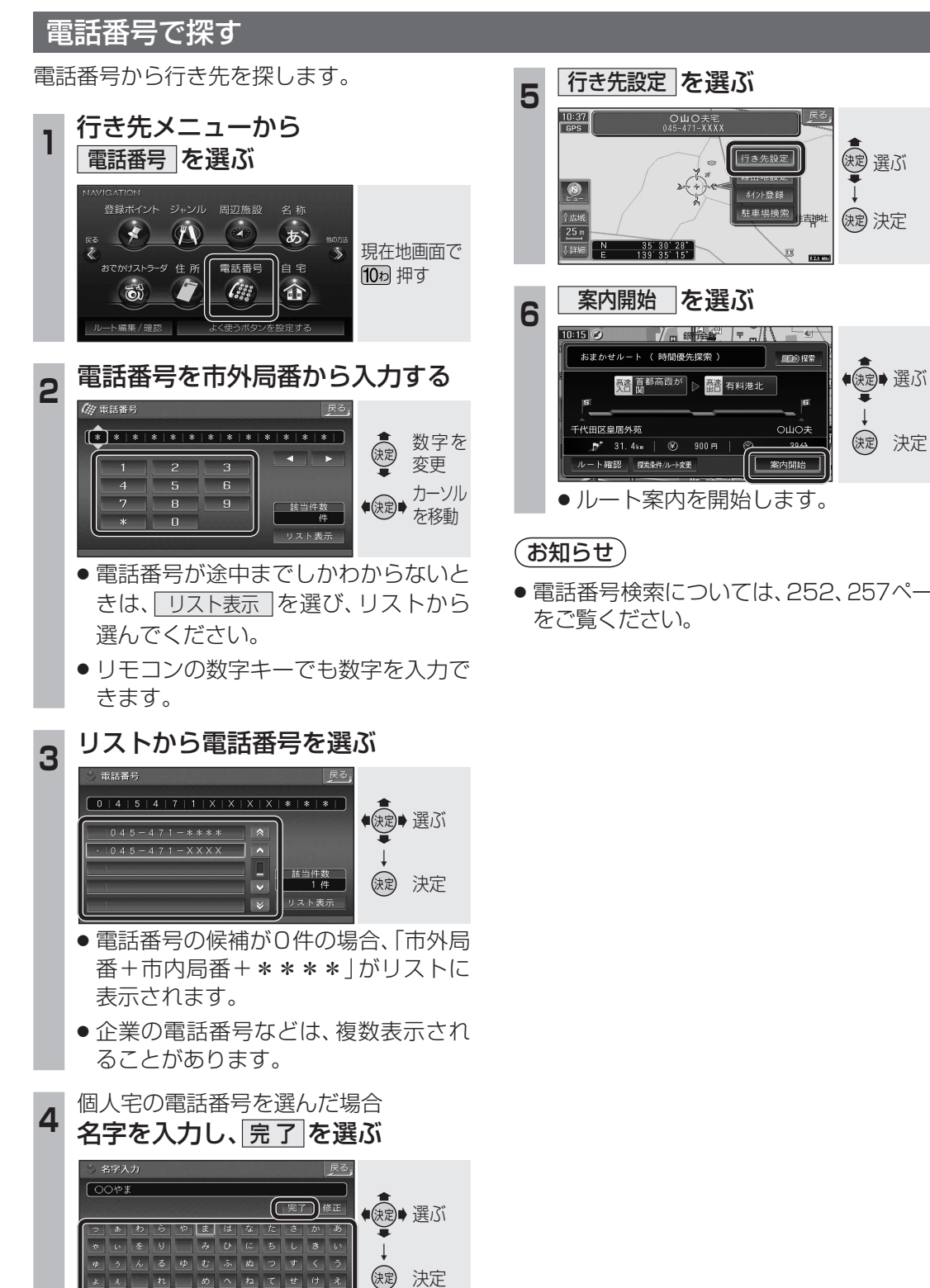

<sup>●</sup>リモコンの数字キーでも文字を入力で きます。(☞224ページ)

ちょうよもほのとそこお

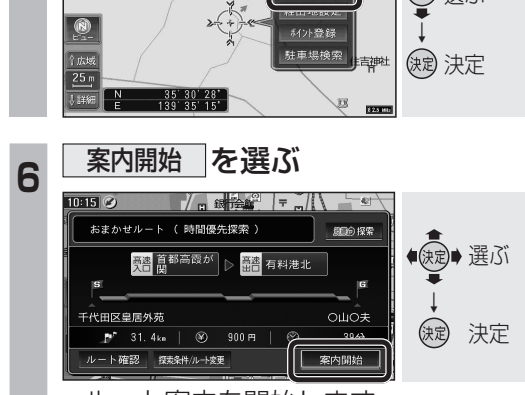

● 電話番号検索については、252、257ページ

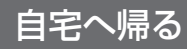

自宅の場所を登録すると、現在地から自宅ま でのルートを簡単に作れます。

● 自宅を登録してください。(☞28ページ)

#### 行き先メニューから 自宅を選ぶ ◆ 課記 選ぶ ぁ ストラーダ 住所 電話番号 (::: F 決定 決定 案内開始を選ぶ 2 23 🔊 おまかせルート ( 時間優先探索 ) 創創の 探索 ●●●●○○○○○○○○○○○○○○○○○○○○○○○○○○○○○○○○○○○○○○○○○○○○○○○○○○○○○○○○○○○○○○○○○○○○○○○○○○○○○○○○○○○○○○○○○○○○○○○○○○○○○○○○○○○○○○○○○○○○○○○○○○○○○○○○○○○○○○○○○○○○○○○○○○○○○○○○○○○○○○○○○○○○○○○○○○○○○○○○○○○○○○○○○○○○○○○○○○○○○○○○</li 一 東京都中野区満願寺 (決定) 決定 🍠 14. 1km | 🛞 ---- 🖽 レート確認 探索条件/ルート変更 案内開始 ルート案内を開始します。

### ドライブルートを利用する

ドライブルートを利用してルート案内します。

- ドライブルートを登録してください。 (☞106ページ)
- ●ドライブルートをルートに変換した場合、 オートリルート、DRGS、曜日時間規制探 索は行いません。また、別ルート探索もで きません。

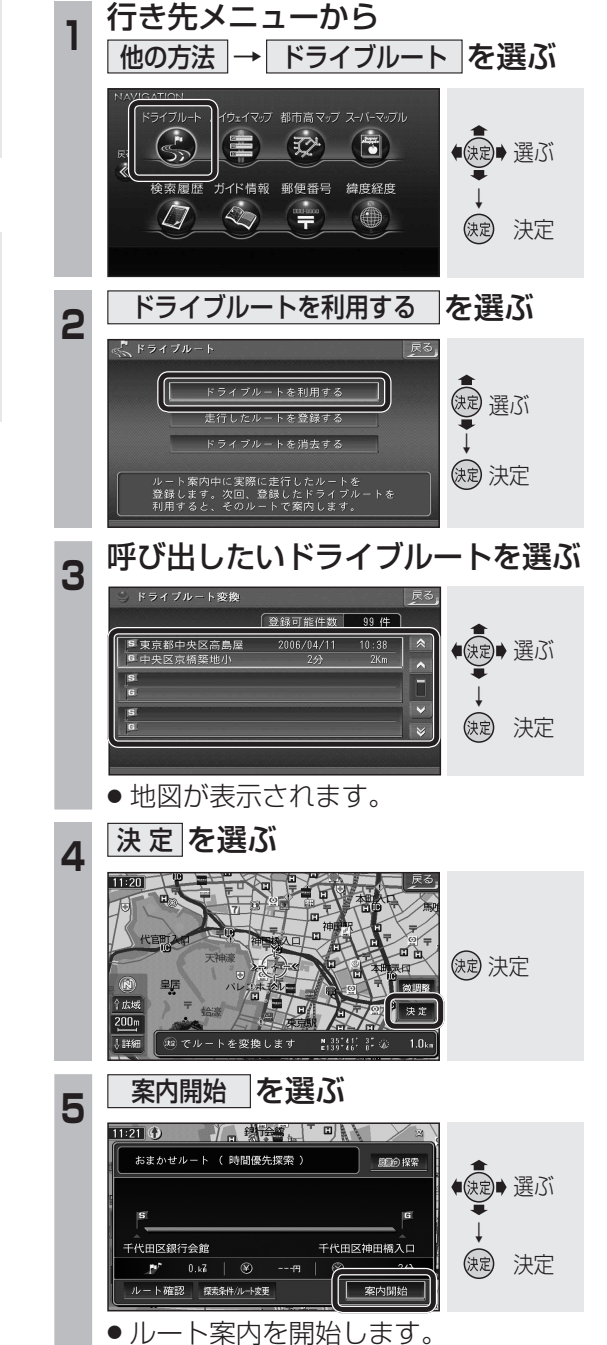

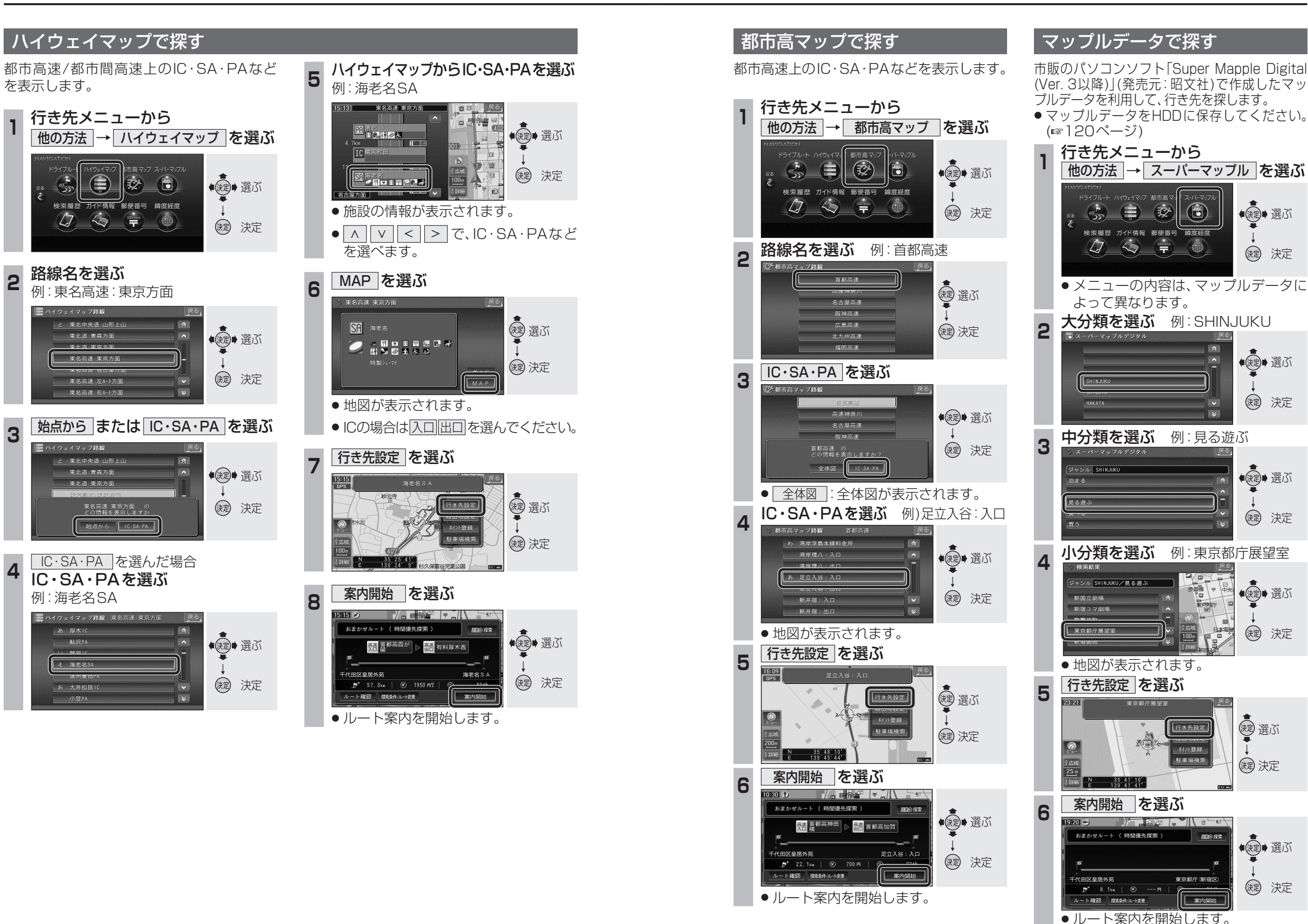

69

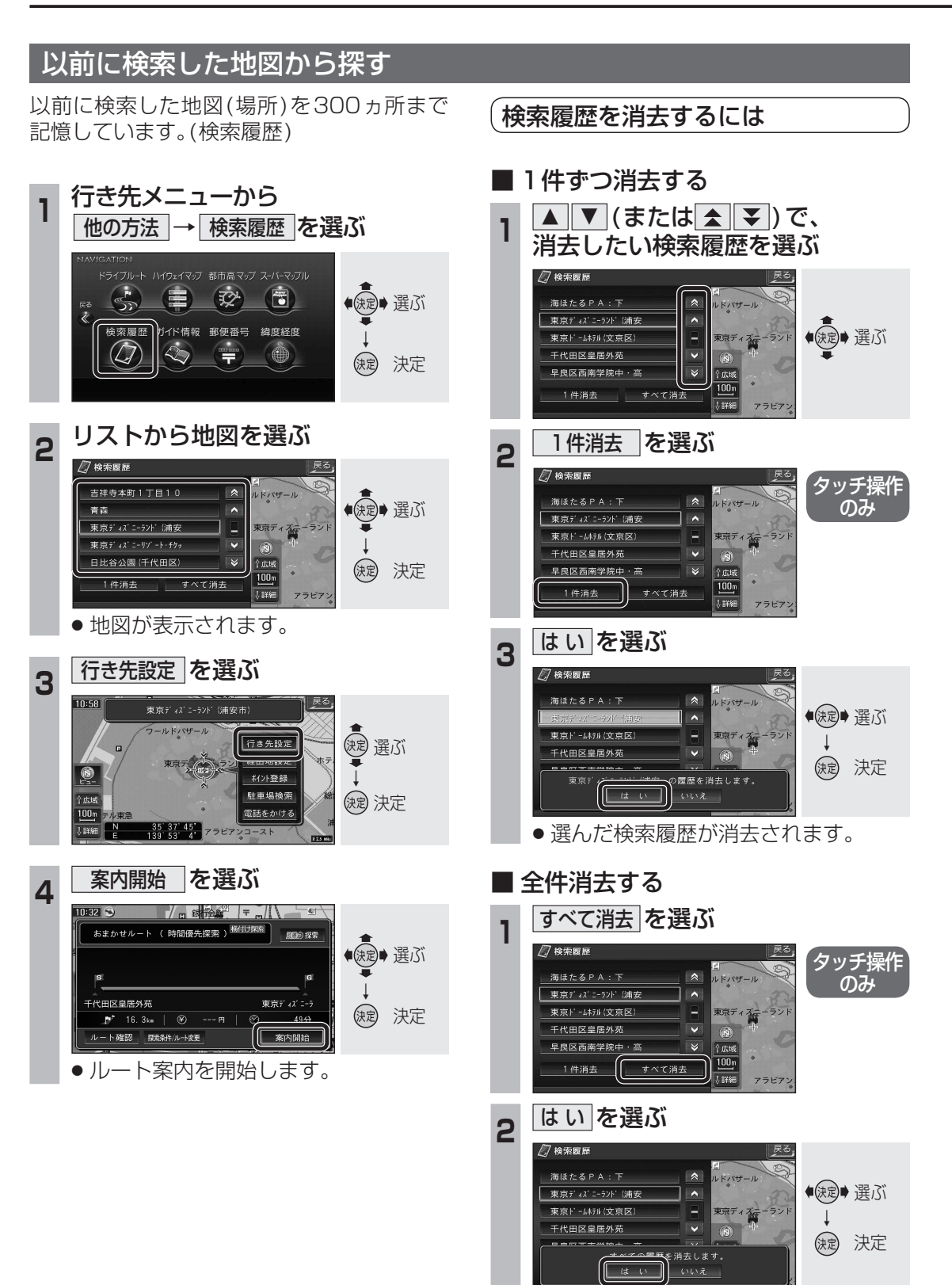

●検索履歴がすべて消去されます。

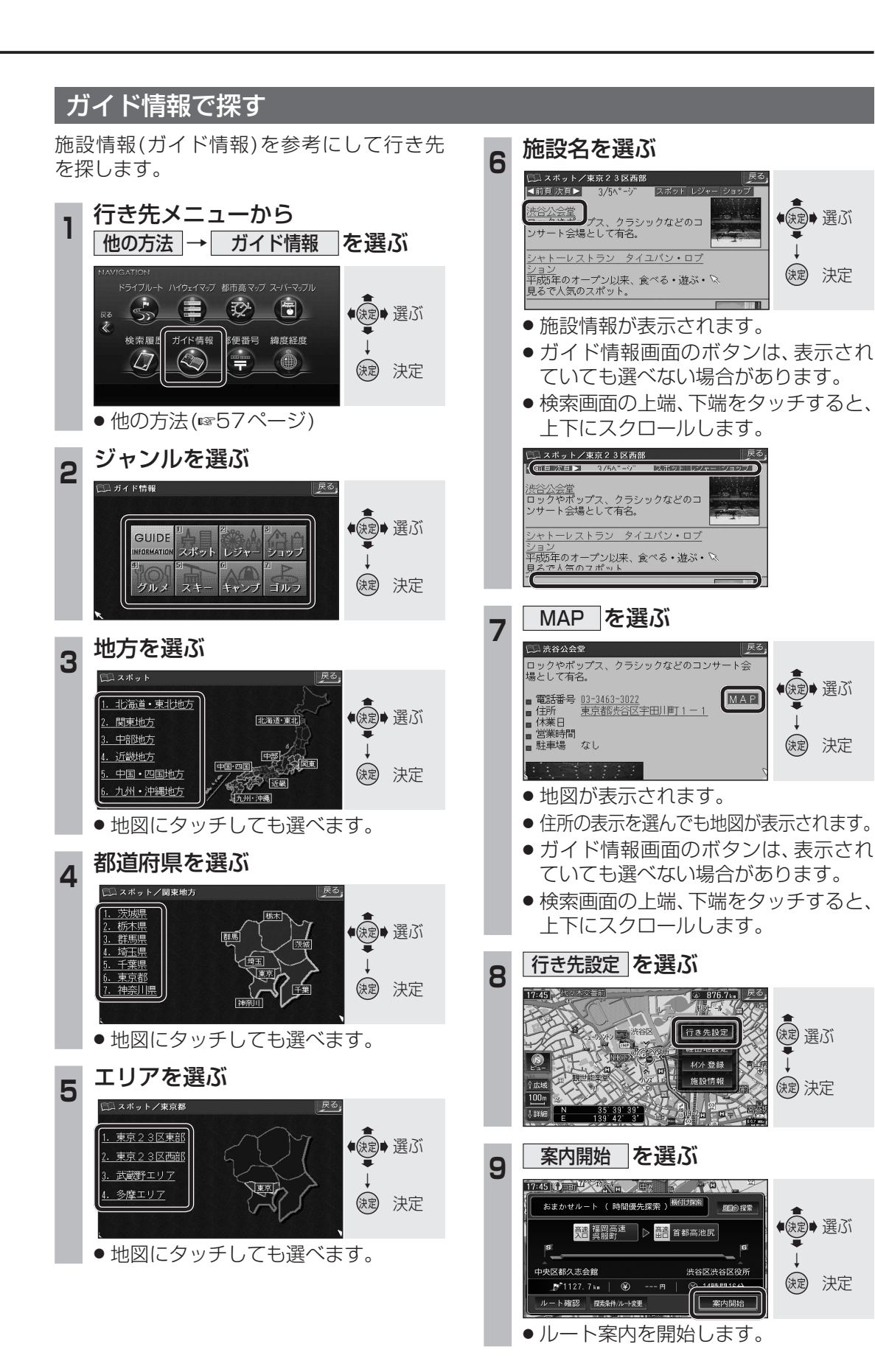

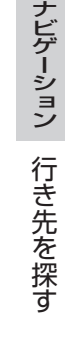

70

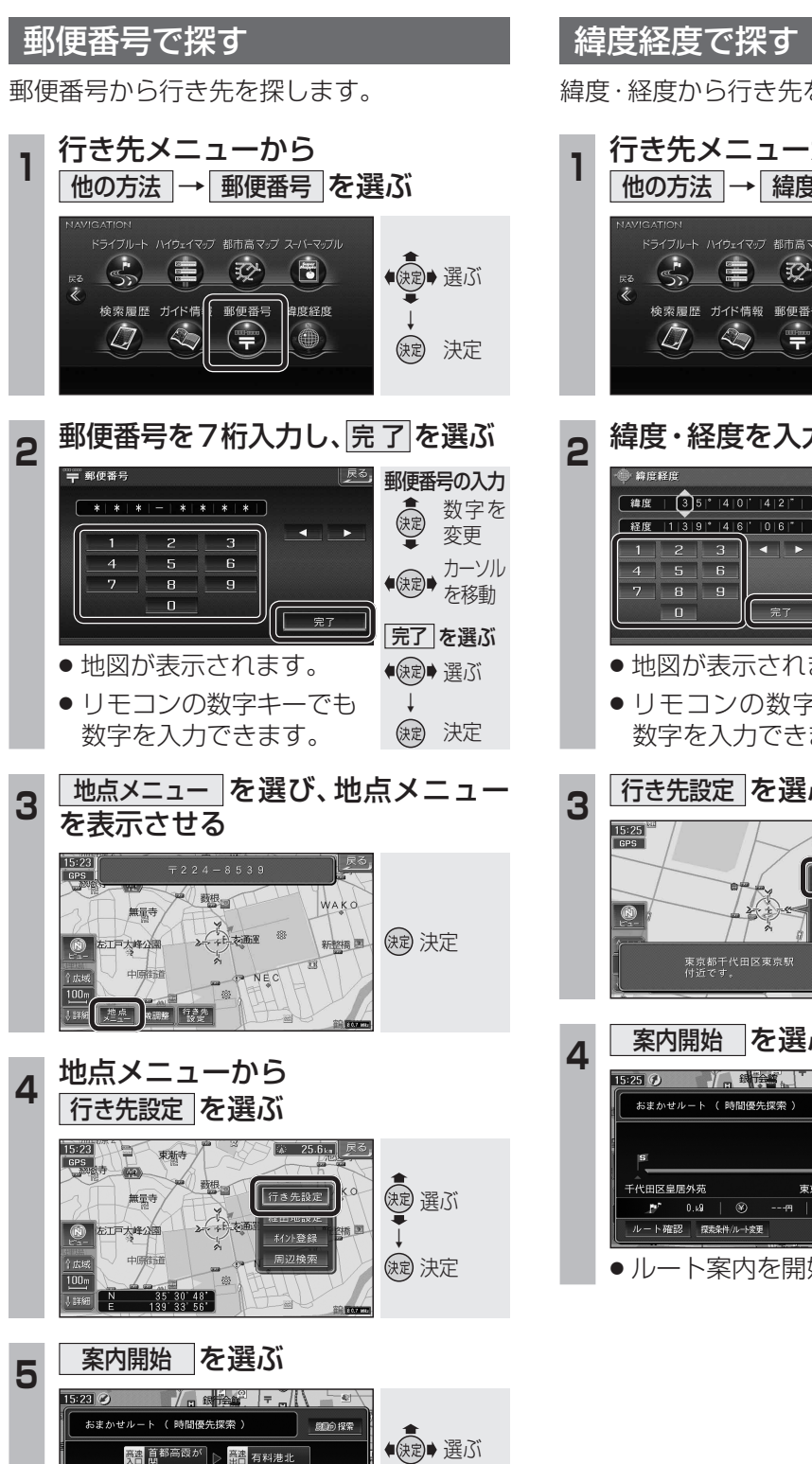

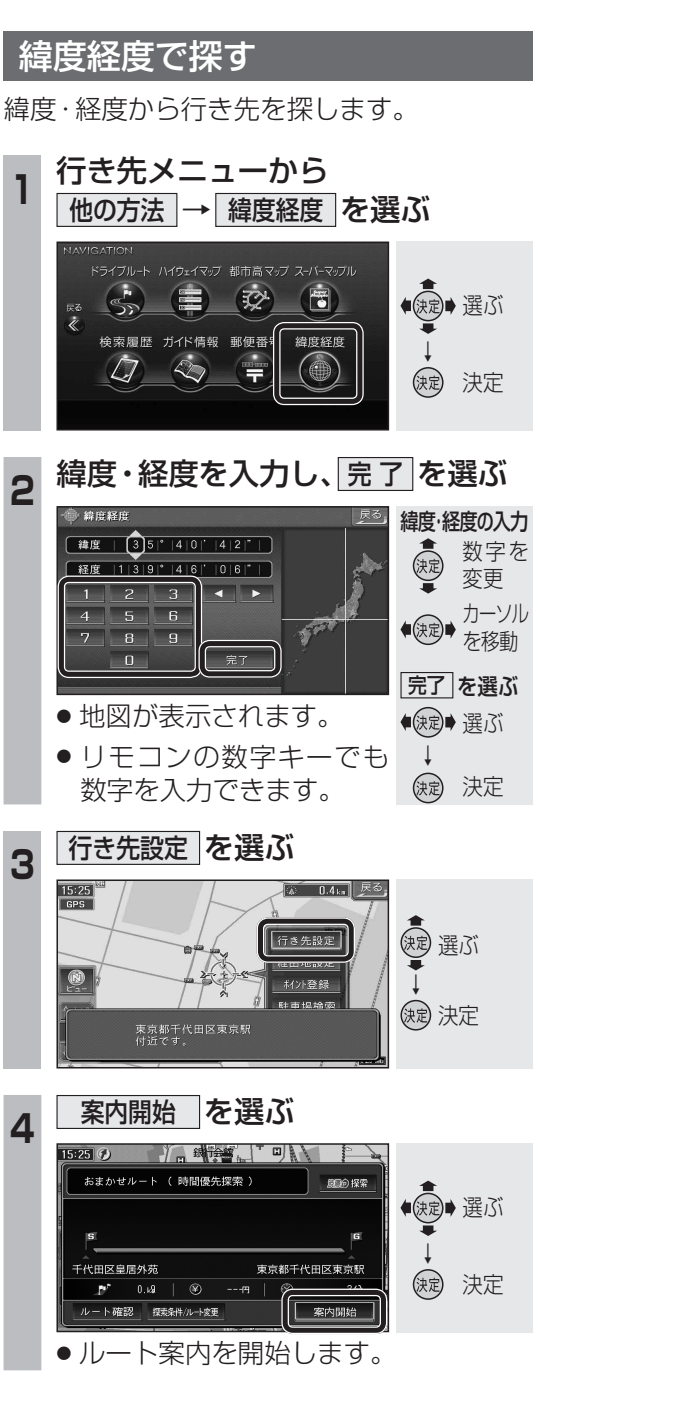

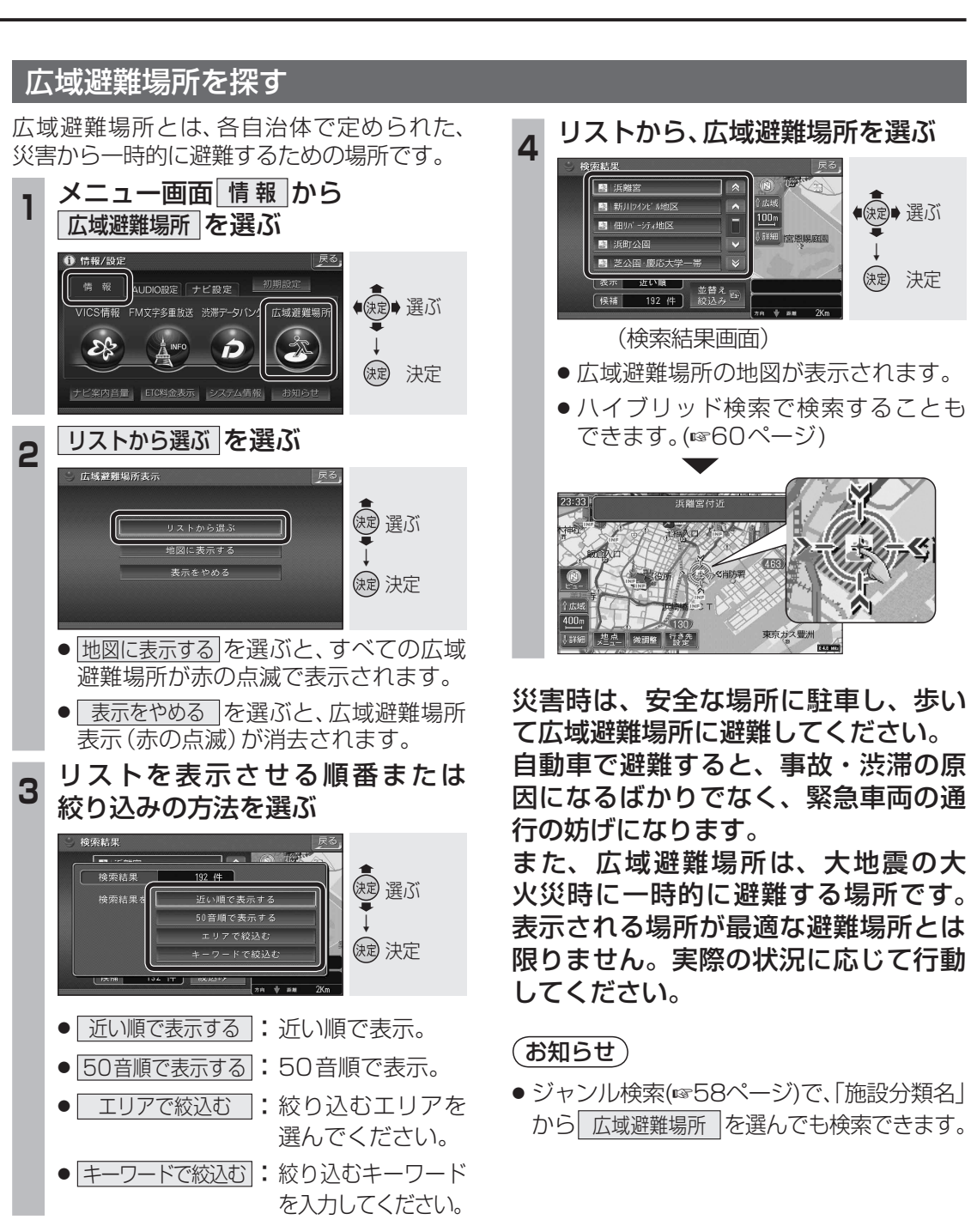

代田区皇居外苑

ルート確認 探索条件/ルート変更

横浜市都筑区日本通道

案内開始

ルート案内を開始します。

波 決定